# **CONEXIÓN A RP1 DESDE DISPOSITIVOS MOVILES**

### Opción 1:

1. Ingrese a la tienda de aplicaciones de su celular o tablet :

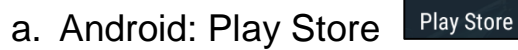

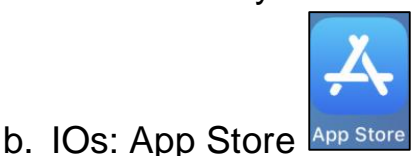

- 2. Busque e instale **Polycom RealPresence** Polycom
- 3. Al abrir la aplicación acepte todos los permisos solicitados:

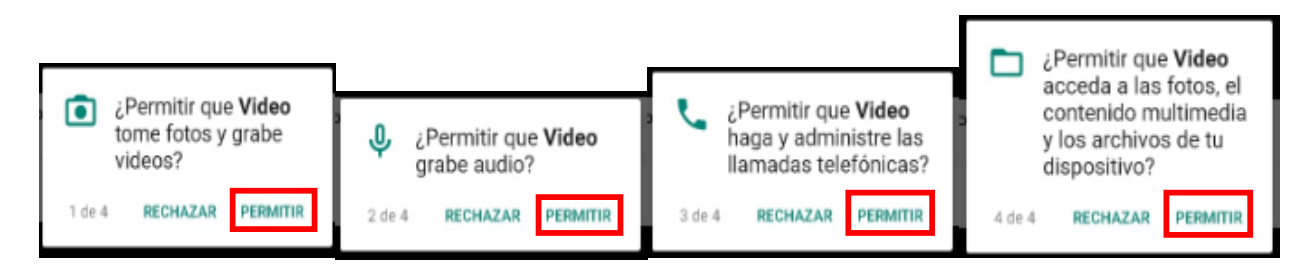

 $\bigcirc$ 

#### Y acepte los términos y condiciones y seleccione OK

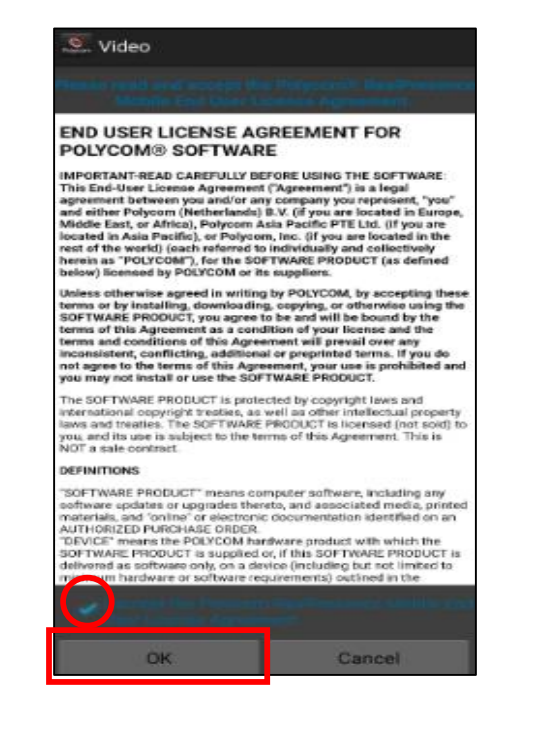

4. Cuando en pantalla le solicite un email suprima la marca de selección (✓). Se activará el boton "Next", selecciónelo.

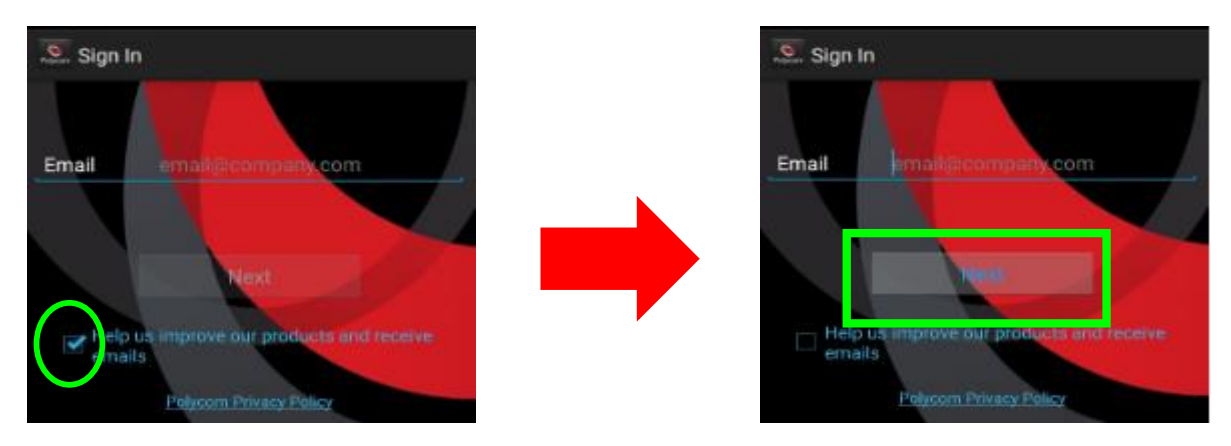

5. Cuando en pantalla le solicite un **server** seleccione "**skip sign** in"

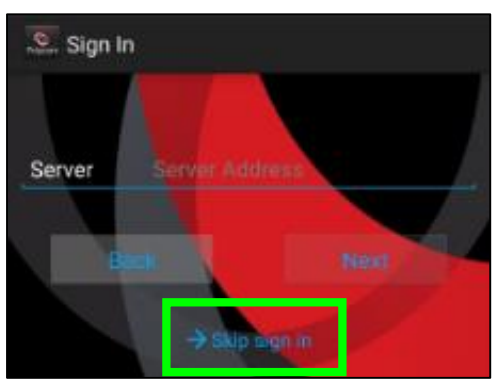

6. Finalmente aparecerá un teclado en el cual se puede marcar de dos maneras diferentes.

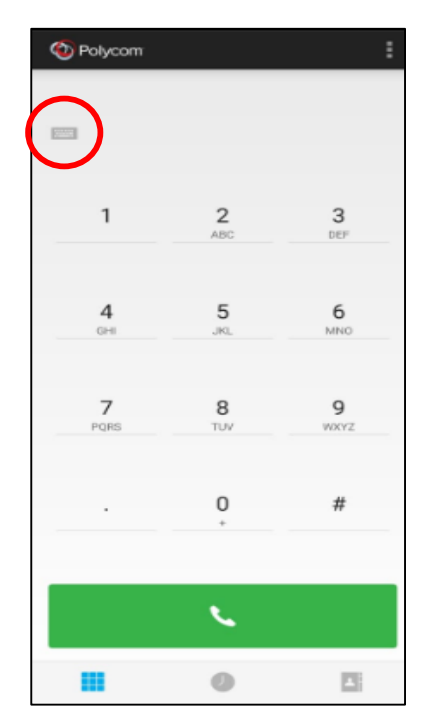

- Numérico: 67.21.158.245##IDdeSala
- Línea de Contingencia (LifeSize): 3.84.171.15##IDdeSala
- Alfanumérico (toque donde indica el círculo rojo, para activar teclado alfabético):

### rpad01.rp1cloud.com##IDdeSala

## Opción 2:

1. Ingrese a la tienda de aplicaciones de su celular o tablet :

a. Android: Play Store Play Store

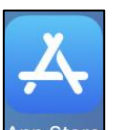

- b. IOs: App Store App Store
- 2. Busque e instale LifeSize Video Conferencia
- 3. Al abrir la aplicación acepte todos los permisos solicitados:

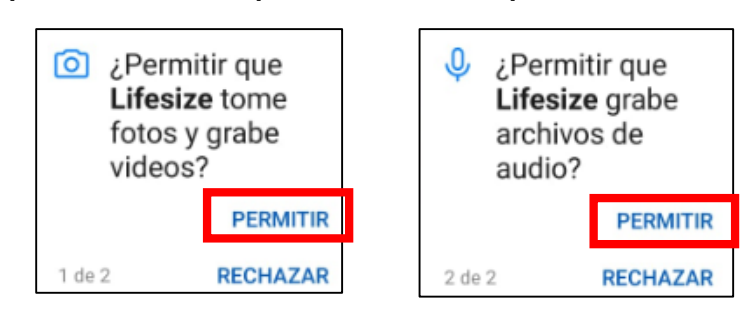

4. Regístrese

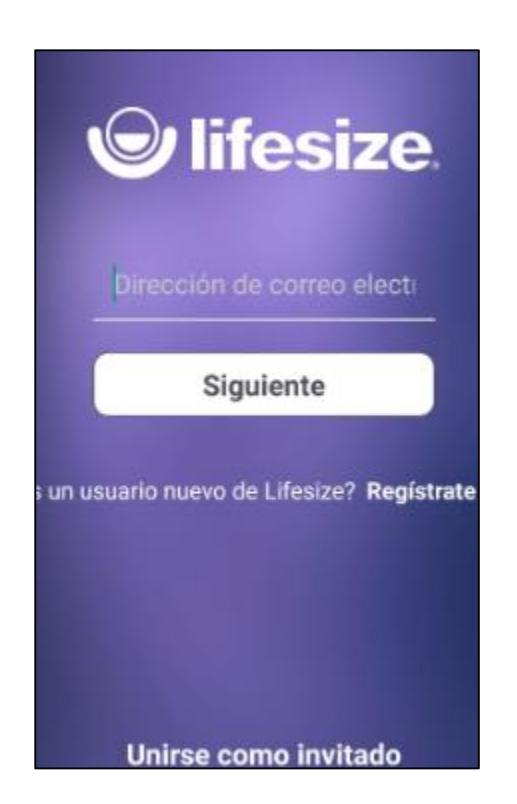

5. Seleccione realizar una llamada nueva

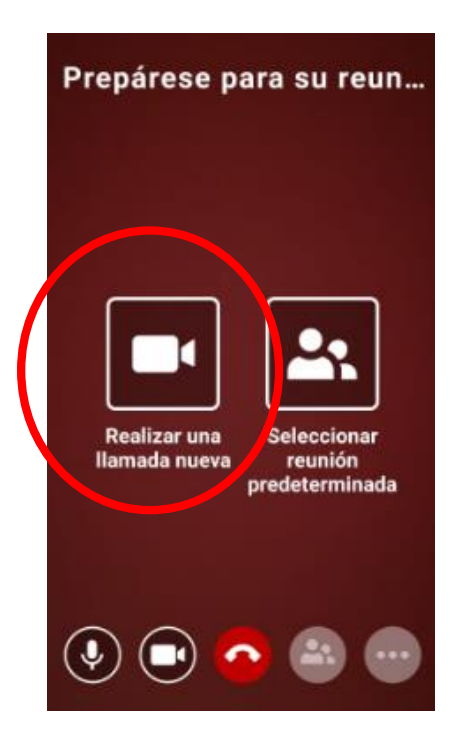

6. Para marcar, escriba: IDdeSala@67.21.158.245 y toque la cámara.

**Nota**: para marcar en la linea de contingencia LifeSize: <u>unicamente IDdeSala</u>

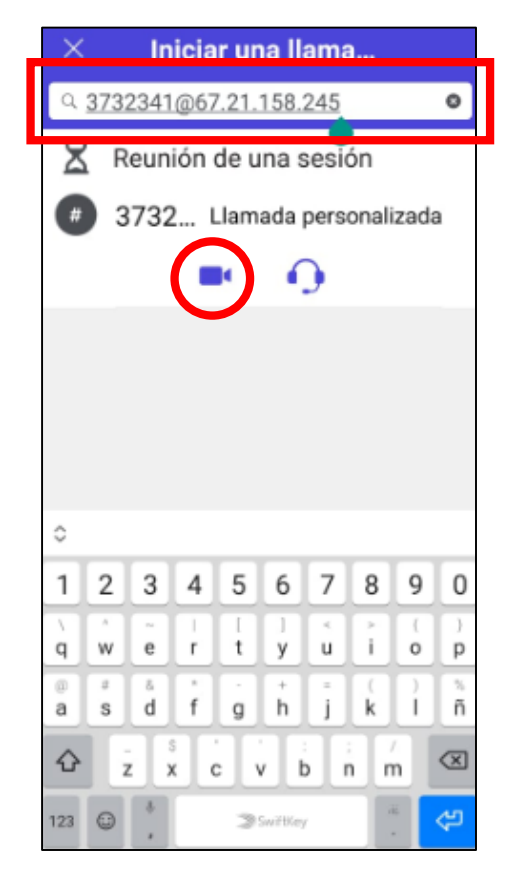

7. Siempre asegúrese que la conferencia este siendo grabada, de lo contrario comuníquese con quien le este brindado soporte

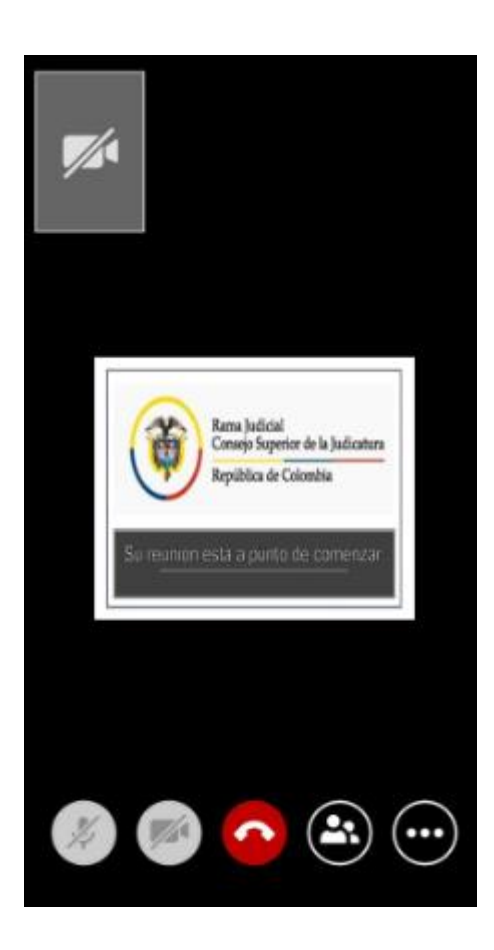

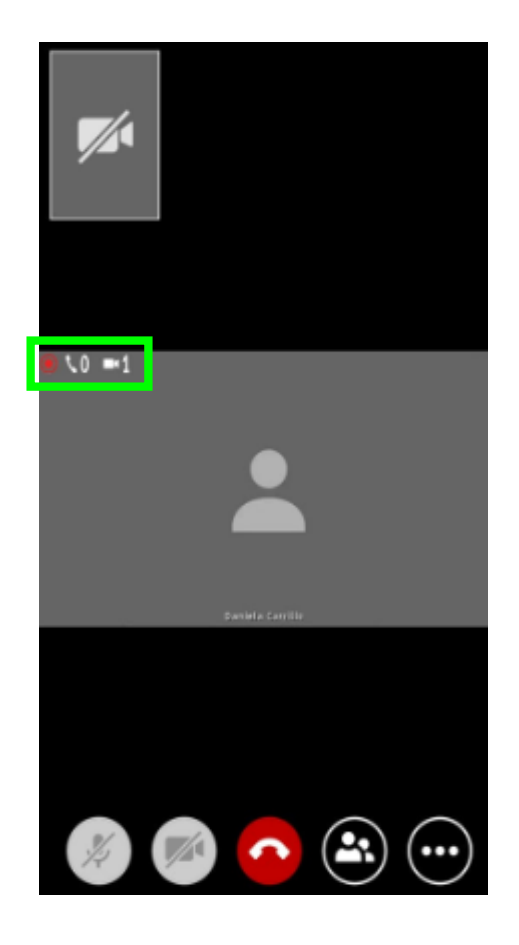